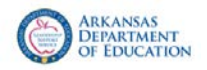

## **Uploading Files to MySped Resource**

Steps for Logging onto MySped Resource:

- Step 1: Go to the Arkansas Department of Education Special Education website: <u>http://www.arkansased.gov/divisions/learning-</u> services/special-education.
  - Step 1a: **Or**, log onto the Arkansas Department of Education website: <u>www.arkansased.gov</u>.
  - Step 1b: Click on the letter "**S**" at the top of the page.

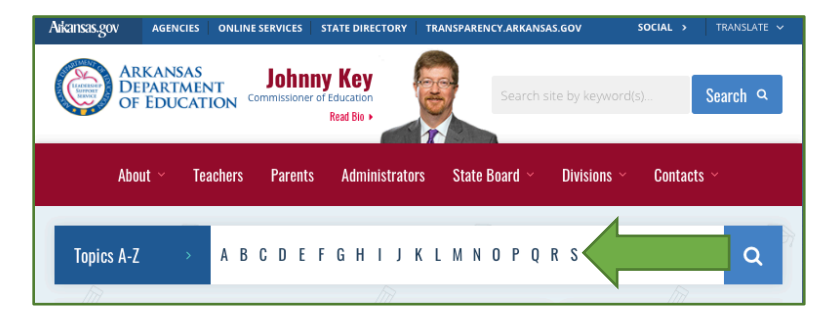

Step 1c: Click on "Special Education."

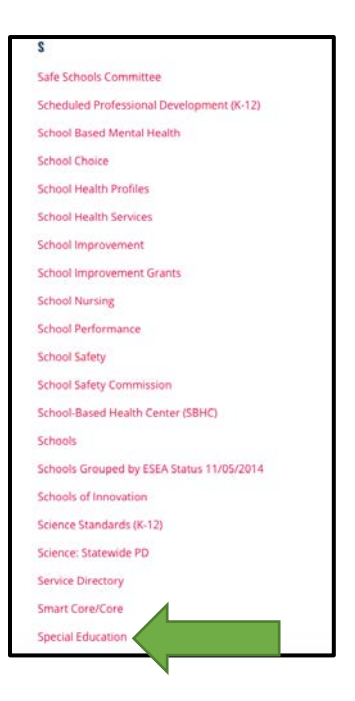

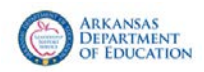

## Step 2: Click on "MySped Resource."

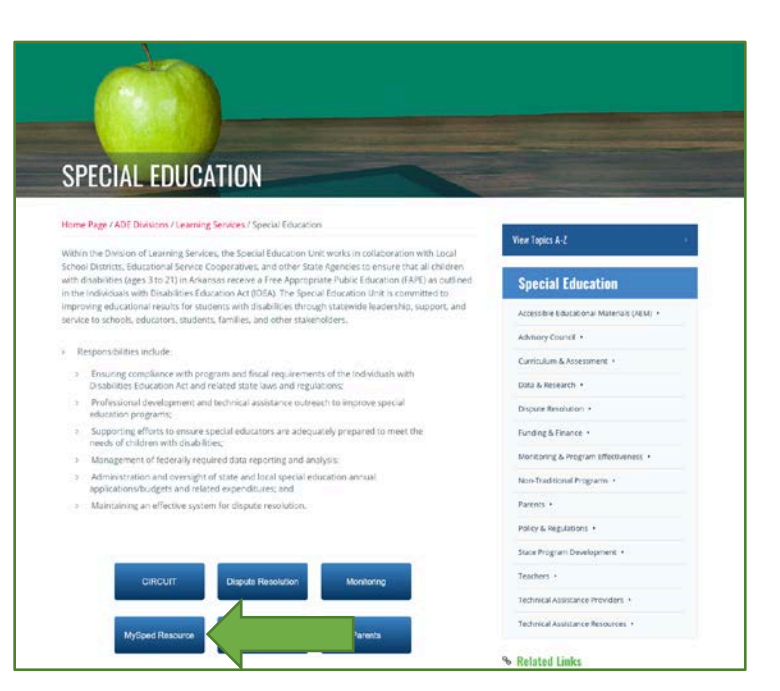

Step 3: From the login screen, sign in with your **User ID** and **Password**. Contact Data and Research (501)683-7219 for user ID or password help.

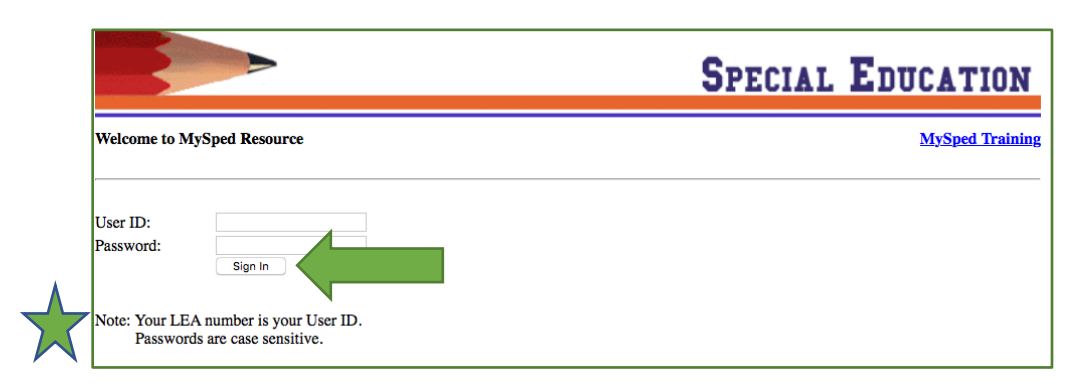

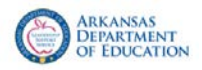

## Uploading Files to MySped Resource

Steps for Uploading Files to MySped Resource:

Step 1: Click on **Support** on the far-left side of the screen.

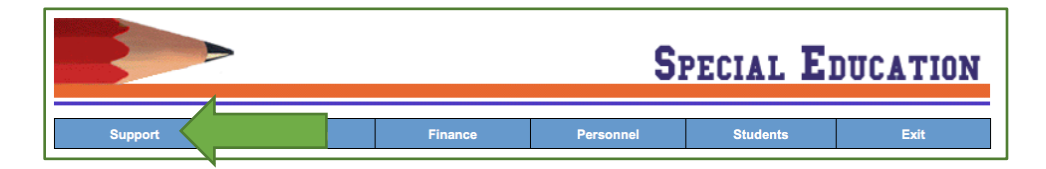

Step 2: Click on **ADE SEU FileShare**.

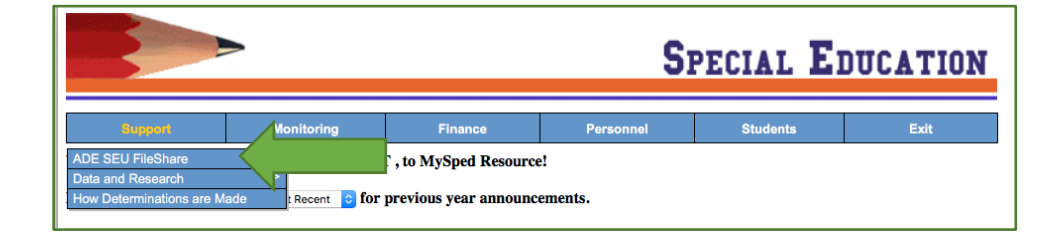

Step 3: Click on **Choose File**.

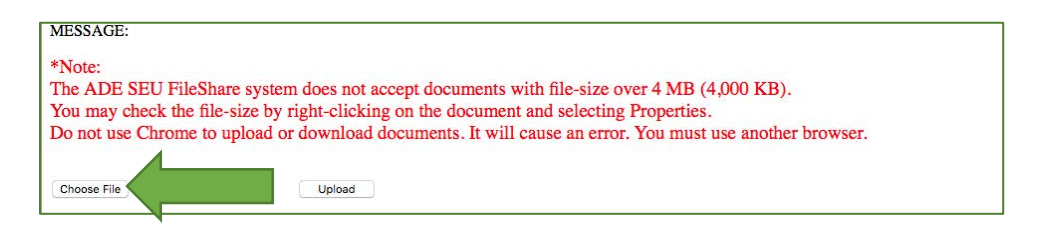

Step 4: Select the document you want to upload.

| <ul> <li>2018 2019 Case Management</li> <li>2018 2019 Folder Pull Support Document</li> <li>2018 2019 Teacher Information Sheet.xlsx</li> <li>Jane Dee Folder Pull for 1.d.IEP and Oviii.Transition.pdf</li> <li>Sample Student Clearance Document.pdf</li> </ul> | XLSX<br>2018 2019 Teacher<br>Information Sheet.xlsx<br>8 KB<br>Created Jun 14, 2018 at 8:53 AM<br>Modified Jun 14, 2018 at 8:53 AM<br>Last opened<br>Add Tags |
|----------------------------------------------------------------------------------------------------|----------------------------------------------------------------------------------------------------|
|                                                                                                    | Cancel Choose                                                                                                    |

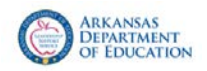

## Step 5: Click on **Open** or **Choose**. Selection options will depend on the computer you are using.

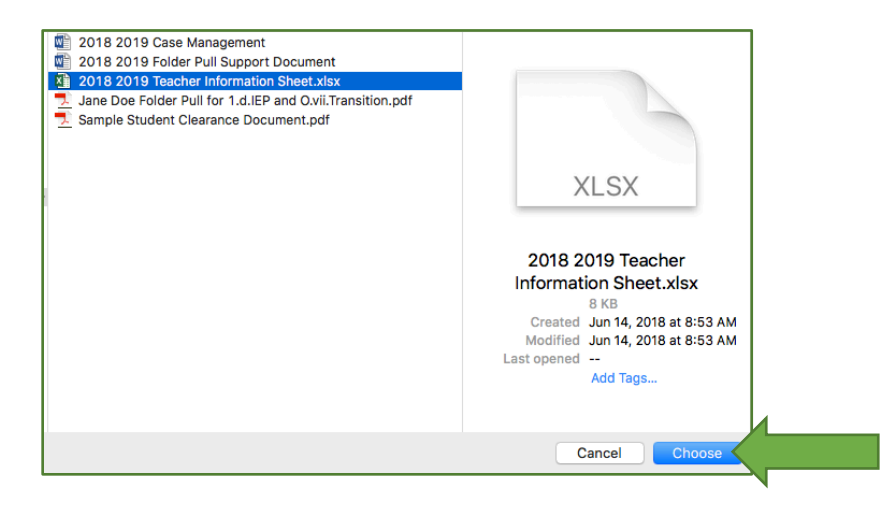

Step 6: You will see the name of the document you selected. If this is the correct document, click on **Upload**.

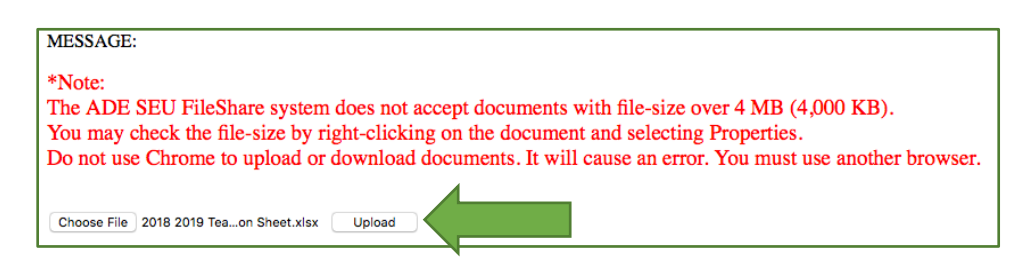

- Step 6a: **However**, if this is **NOT** the document you wanted, go back to step 3 and select a different document.
- Step 7: You will see the file in the list of documents.

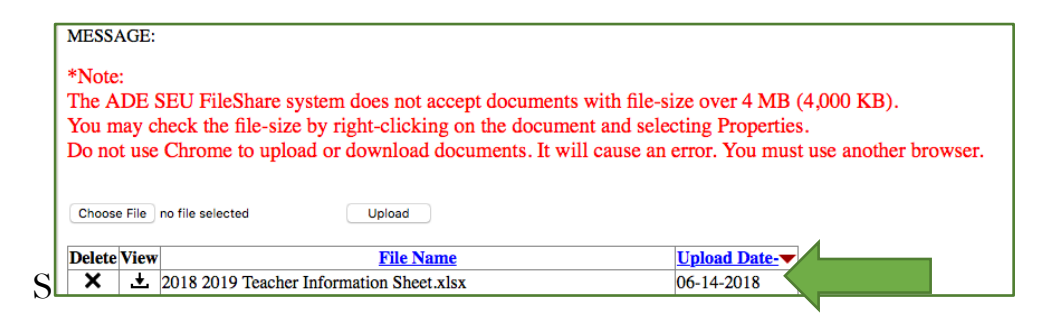

Step 8: Repeat steps 3 - 6 to add additional files.